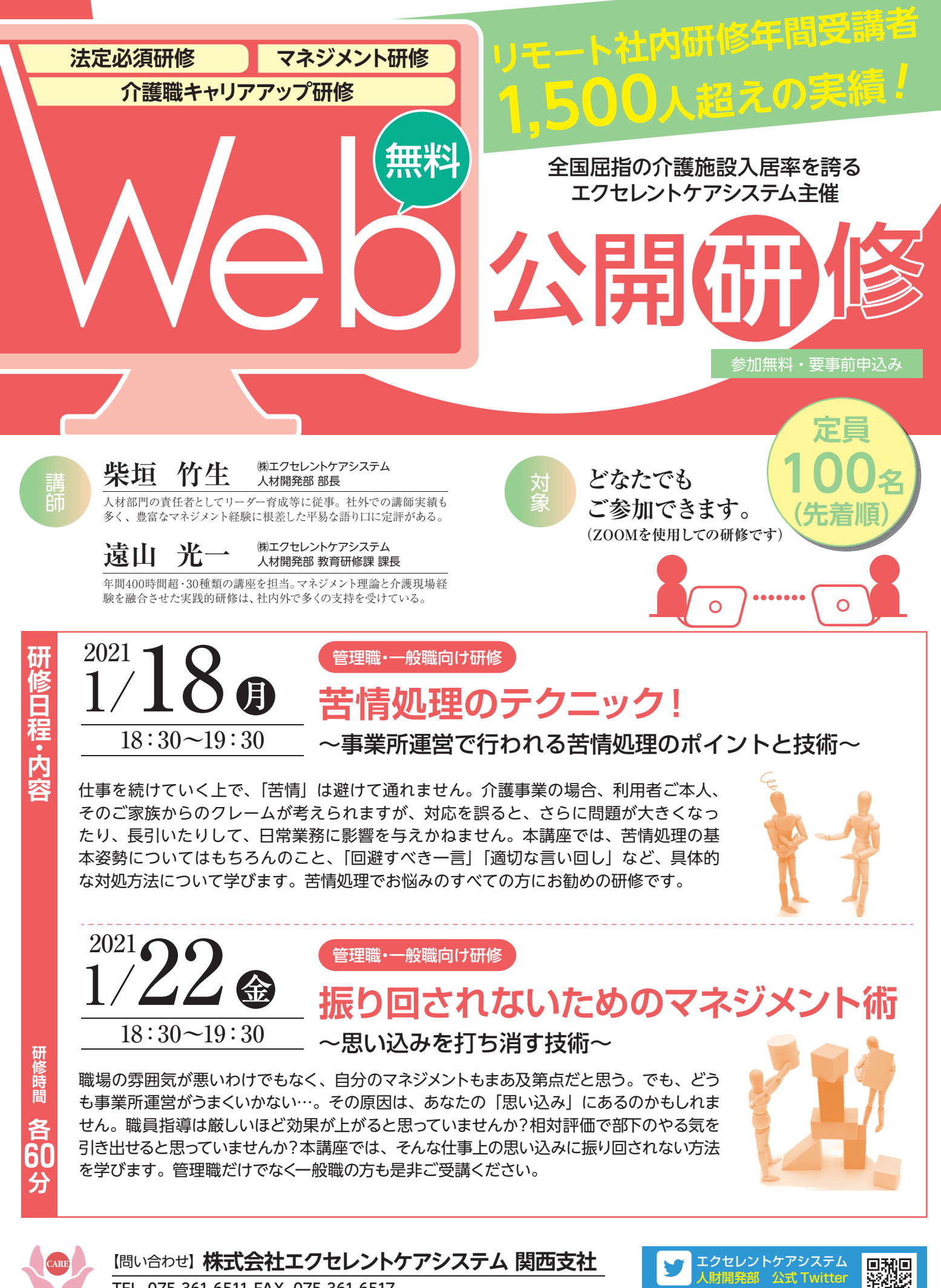

TEL. 075-361-6511 FAX. 075-361-6517 〒600-8025 京都市下京区河原町通松原上る清水町280-1

EXCELLENT

エクセレントケアシステム検索

福祉の教育 @EXCARE3

# ェクセレントのWeb研修

### リモート研修

ここが安心。

コロナ状況下で集合研修が難 しくなっていますが、リモート研 修ならば感染の心配はゼロ。

当社では、1年半前から年間 400時間を超える社内研修をす べてリモートで行ってきました。 そのノウハウを活かして、今回よ りすぐりの研修をWEBで、しか もライブで、無料公開します。

#### 完全無料公開

なぜ無料なのか。理由は3つ あります。まず、WEBかつ社員 講師なのでほぼノーコストです。 つぎに、社内研修として行うも のを同時に外部公開するからで す。最後に、弊社のミッションス テートメント 「感動と喜びを、社 会に幸せを」を具体化する社会 貢献活動として行うからです。

#### 講義の質が高い

担当講師は社外でも活躍中の ベテラン揃い。講義の質は保証 します。また、講義内容は、いわゆ る「精神論」や「概論」を避け、現 場のニーズや困りごとに焦点をあ てた「問題解決法」が中心です。 すぐに役立つ研修として、介護現 場の管理職・専門職の皆さんに 自信をもってお勧めします。

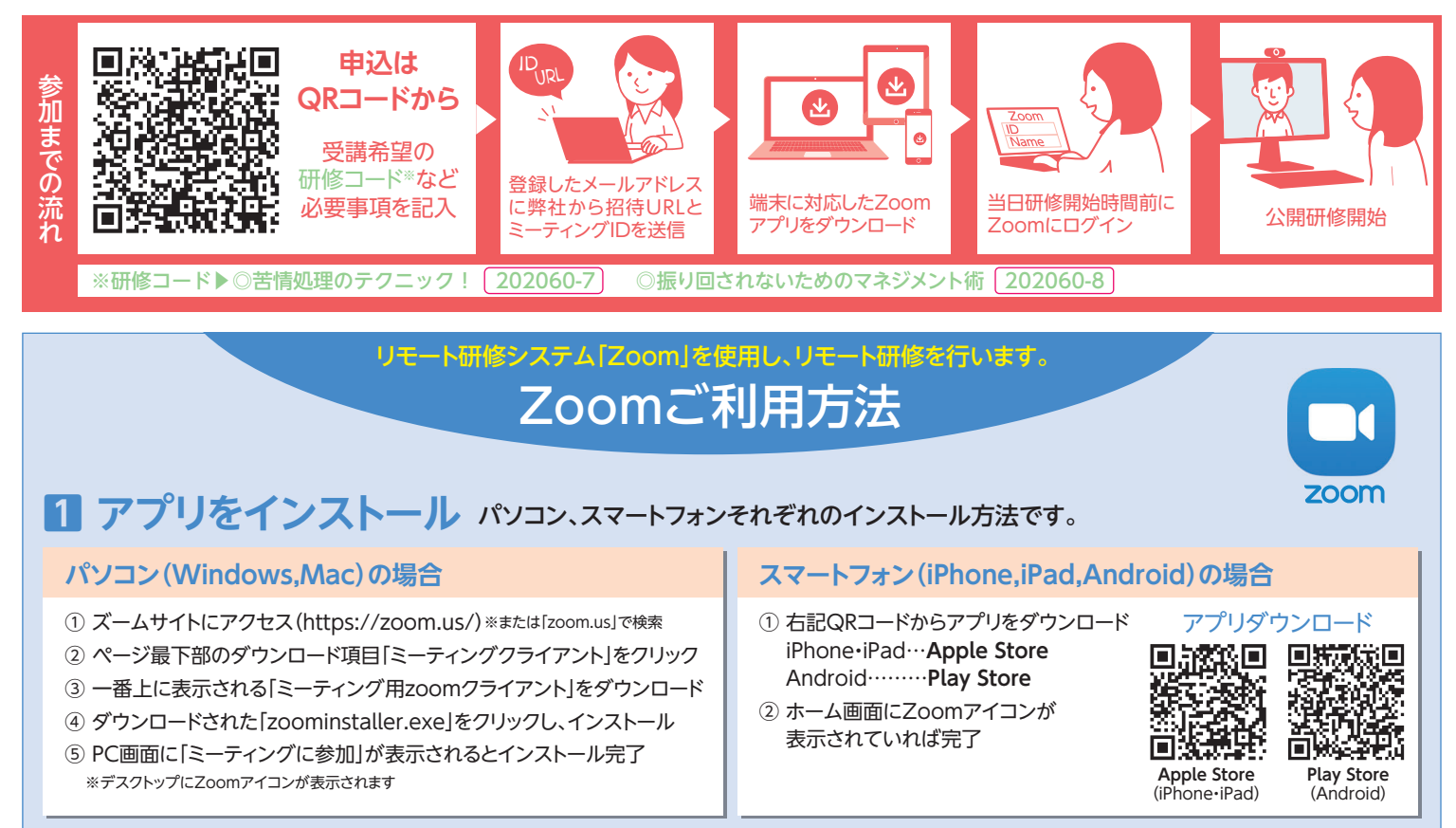

○スマートフォン版はインストール後、アプリを立ち上げるとパソコン版と同じように「ミーティングに参加」、「サインアップ」、「サインイン」と表示されます。 ○サインイン(サインアップ)はミーティングを主催するときには必要ですが、参加する(質問や面談などを受ける)だけならサインインする必要はありません。

#### 2 操作方法 お申し込み後、ご登録のメールアドレスに「招待URL」、「ミーティングID」をお送りいたします。

| 招待URLから参加する                                                                                                    | (パソコン・スマホ共通) | ミーティングIDを入力して参加する パシ                                                                                                    | /コン・スマホ共通) |
|----------------------------------------------------------------------------------------------------|--------------|----------------------------------------------------------------------------------------------------|------------|
| <ul> <li>メールを受信する端末とミーティングに参加する端末が</li> <li>① 招待URLにアクセス</li> <li>② 画面表示の「ズームを開く」ボタンを押す</li> <li>③ 「表示名(名前)」と「メールアドレス」を入力する</li> <li>④ 接続許可待ちの画面で、許可が出るまで待つ</li> </ul> | 同じ場合に。       | <ul> <li>メールを受信する端末とミーティングに参加する端末が異なる</li> <li>① Zoomアプリを起動し「ミーティングに参加」ボタンを押す</li> <li>② ミーティングIDを入力し、その他記載通りに入力</li> <li>③ 「表示名(名前)」と「メールアドレス」を入力する</li> <li>④ 接続許可待ちの画面で、許可が出るまで待つ</li> </ul> | 場合に。       |

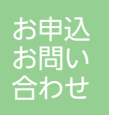

## エクセレントケアシステム 関西支社 TEL.075-361-6511

FAX. 075-361-6517 〒600-8025 京都市下京区河原町通松原上る清水町280-1

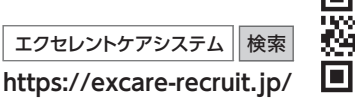

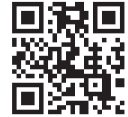